## Accessing Math Nation in 8 Easy Steps

**Instructions for LCS Math Teachers & Students** 

- <complex-block>
- 2. Click "Log In".

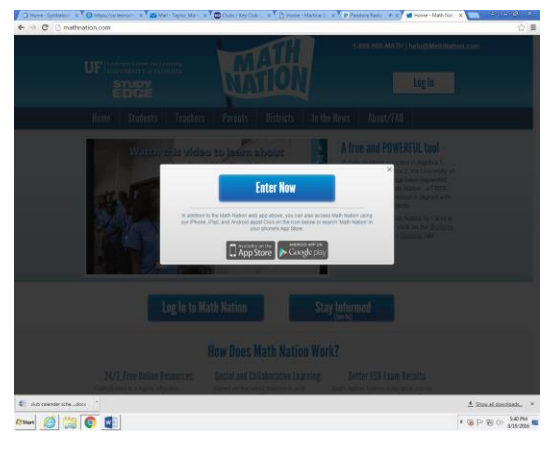

3. Click "Enter Now".

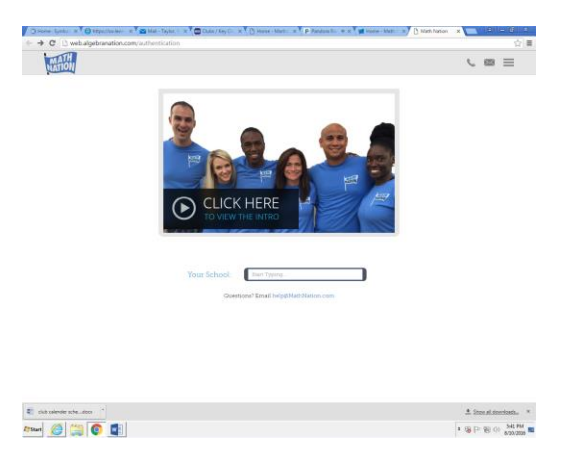

4. Type your school name.

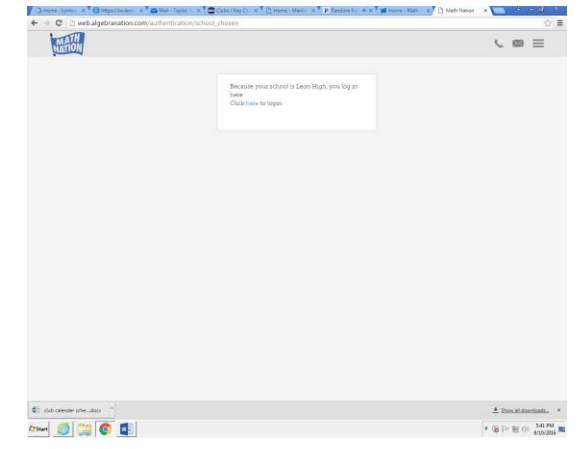

5. Click "here" to log in.

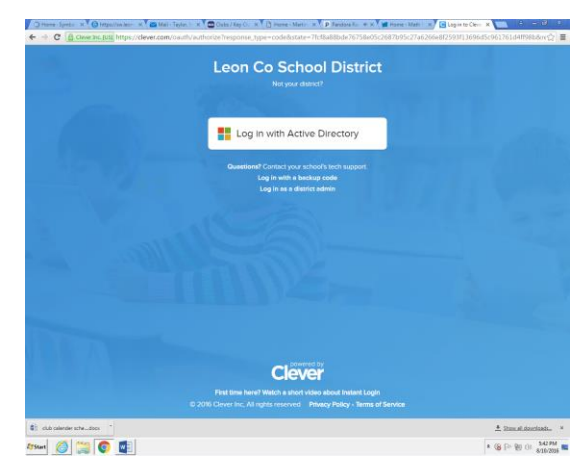

6. Click "Log in with Active Directory".

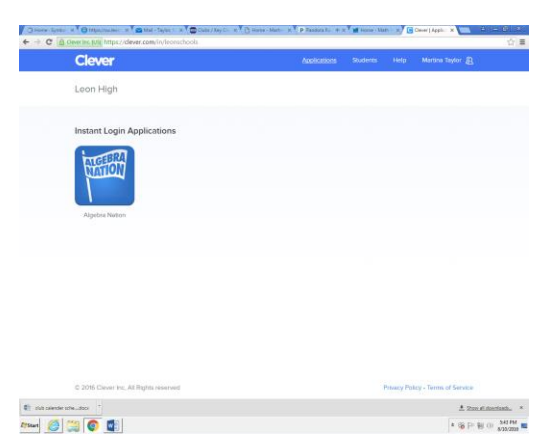

- 7. Click the "Algebra Nation" tile.
- 8. You should be logged in.